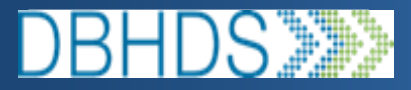

## VA Crisis Connect

How to Add/Update Your Users

1. On the left navigation menu within the system scroll and select the 'Users' tab located under the Administration module as depicted below.

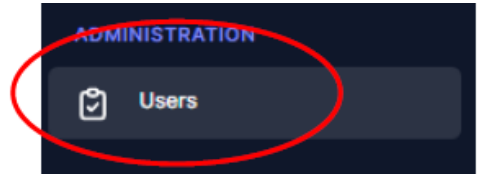

- 2. Conduct a search for the user first, by entering their name, email, or phone number.
- 3. If no records for the user is found, select the 'Add' button to add them.
- 4. Enter the user's information into each of the RED highlighted fields.
- 5. Select a role for the user from the drop list:
  - I. Facility User: This role can accept/reject crisis bed referrals to their facility. (Only Hospitals should be choosing this role)
  - II. Provider Agent: This role can view their cases and create, update, and attach docs to a service request.
  - III. Provider Billing: This role can view their provider's cases and download any associated service request documents.
- 6. Hit 'save' at the bottom right corner of the page. If this was a new user, they will receive a system-generated email to login. Advise them to sign in using their email address as the username and select 'forgot password' to set up a new password.

## To update or make a user inactive in the Crisis platform:

1. On the left navigation menu within the system scroll and select the 'Users' tab

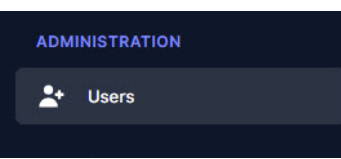

- 2. Conduct a search for the user first, by entering their name, email, or phone number.
- 3. Once the record is found hit the edit button

4. You can now make any changes to the record outside of the email address (Which is permanent once saved). If a new email address is needed please create a new record and make the incorrect record inactive.

5. To make a record inactive while editing a record, scroll down to the Active Status section and select inactive from the drop-down menu and then hit save.

| dit User Details     | ×           |
|----------------------|-------------|
| Т                    |             |
| Credentials          |             |
| Active Status        |             |
| Active               | • ×         |
| Active               | h3<br>✓     |
| Inactive             |             |
| Service Provider     |             |
| Add Service Provider |             |
| Regions*             |             |
|                      |             |
|                      | Cancel Save |

6. To change the user's role while editing a record, scroll down to the Permission Role section and select the appropriate role from the drop-down menu and then click save.

| ddress             |          |     |
|--------------------|----------|-----|
| •                  |          |     |
| ermission Role*    |          |     |
|                    |          | - × |
| Facility User      |          |     |
| Mobile Team Member | ()<br>Im |     |
| Provider Agent     |          |     |
| Provider Billing   |          |     |
| ueue Assignment    |          |     |
|                    |          | - × |

If the user needs a role that is NOT on this list, then it requires the DBHDS' system administrator to make the necessary addition/update. Please submit a user access request form to the DBHDS' crisis\_supports@dbhds.virginia.gov mailbox for processing.